# Anleitung zur Teilnahme am Webex Meeting

## Allgemeine technische Hinweise:

Unter dem Link finden Sie alle Systemanforderungen und plattformübergreifende Informationen, um an einer Webex-Sitzung teilzunehmen.

https://help.webex.com/de-de/article/1vek5r/Webex-Meetings-Systemanforderungen-undplattform%C3%BCbergreifende-Informationen#Webex-Meetings-Suite-Systemanforderungen

Bitte informieren Sie sich im Vorfeld, ob Ihre verwendete Hard- und Software unterstützt wird. Beachten Sie bitte auch, dass vom Staatsarchiv kein technischer Support für Ihre private Technik gegeben werden kann.

#### Wichtiger Hinweis:

Bei allen Webex-Veranstaltungen wird automatisch Ihr Mikrofon deaktiviert, um Störungen durch nicht deaktivierte Mikrofone zu vermeiden. Sie können daher Ihr Mikrofon nicht selbstständig einschalten.

### Im Browser teilnehmen (vom Staatsarchiv empfohlen)

Um am Online-Meeting über einem aktuellen Browser (Internet-Explorer, Firefox, Chrome, Safari, Edge o. ä.) beizutreten, wählen Sie auf der Website **ab 15 Minuten vor Beginn** den gewünschten Veranstaltungslink und die Option "**Treten Sie über Ihren Browser bei**". Im Anschluss wird das Meeting in Ihrem Browser geöffnet.

*Hinweis: Wenn Sie den Browser "Opera" verwenden sollten, ist eine Teilnahme nur per Installation einer Desktop-App auf dem PC oder Mobilgerät möglich.* 

| webex |                                                                           | For |
|-------|---------------------------------------------------------------------------|-----|
|       |                                                                           |     |
|       |                                                                           |     |
|       | Starten Ihres Meetings                                                    |     |
|       | Sie haben kein Webex? Laden Sie es jetzt herunter.                        |     |
|       | Sie haben Probleme mit der App? <u>Treten Sie über ihren Browser bel.</u> |     |
|       |                                                                           |     |

Im nächsten Schritt wird ein Anmeldefenster geöffnet.

| or- und Nachna | ame eingeben       |                |              | E-Mail-Adresse eingeben    |
|----------------|--------------------|----------------|--------------|----------------------------|
|                | Gebe               | n Sie Ihr      | re Daten ein |                            |
|                | Name<br>May Muster | mann           |              |                            |
|                | Widx Muster        |                |              |                            |
|                | mustermann         | i@test.de      |              |                            |
|                | Zeichen            | -              | dpthiu       | C<br>da                    |
|                | Geben Sie den Tex  | t im Bild ein. |              | angezeigtes Captcha eingeb |
|                |                    | Weit           | ter          |                            |
|                |                    |                |              |                            |

Geben Sie Ihren vollen Vor- und Nachnamen (so wie er im Meeting angezeigt werden soll) und ihre vollständige E-Mail-Adresse ein. Als letzten Schritt müssen Sie noch die aktuell angezeigte Captcha-Abfrage ausfüllen. Bestätigen Sie den Button "**Weiter**".

#### Hinweis:

*Ihre Anmeldedaten werden nicht durch uns gespeichert. Eine Aufzeichnung der Veranstaltung erfolgt nicht.* 

Achten Sie bitte darauf, dass die Option **"Audio: Computer-Audio verwenden**" ausgewählt ist. Damit ist die Teilnahme über die Lautsprecherfunktion bzw. Headset möglich. Sie können jetzt am Meeting über den Button **"Meeting beitreten"** teilnehmen.

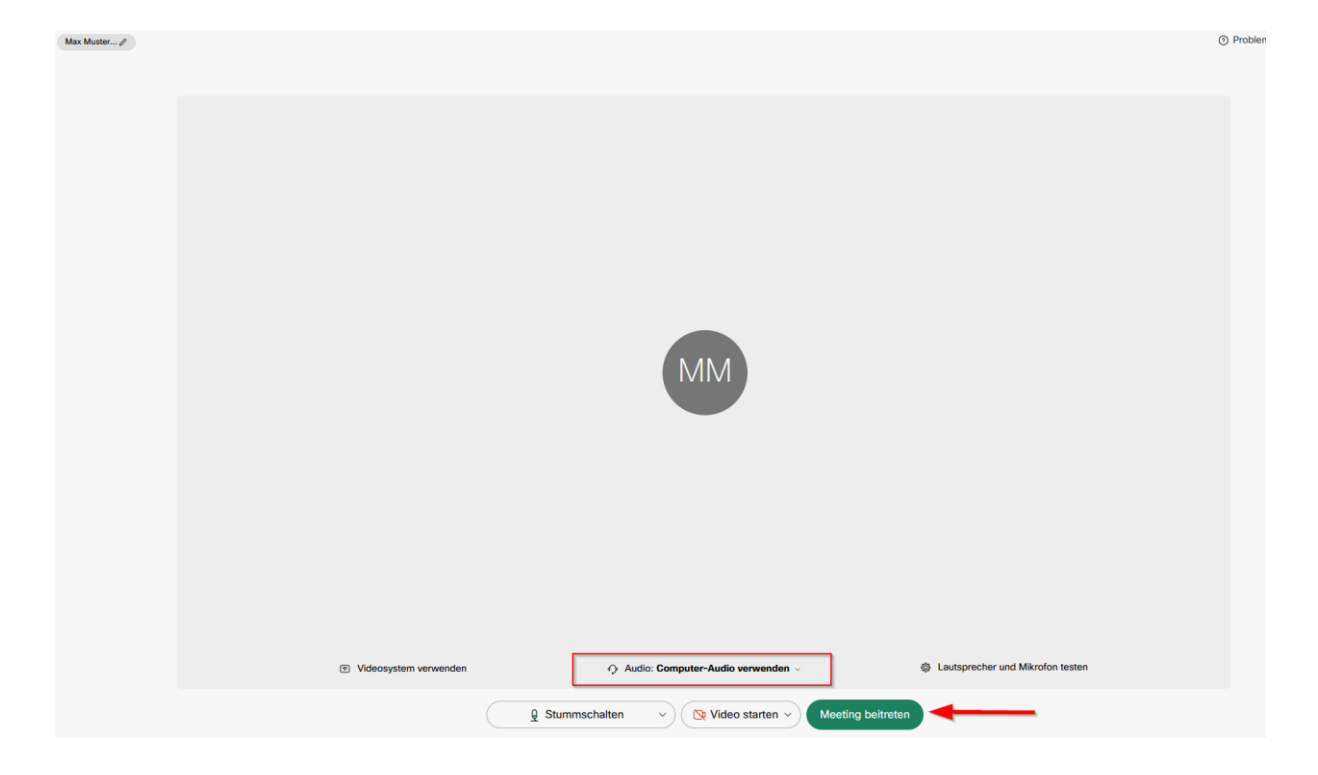

Im Meeting-Fenster können Sie sich alle aktuell verbunden Teilnehmer über die Option **"Teilnehmer"** anzeigen lassen. Für die Nutzung des Chats verwenden Sie bitte die Funktion "Chat".

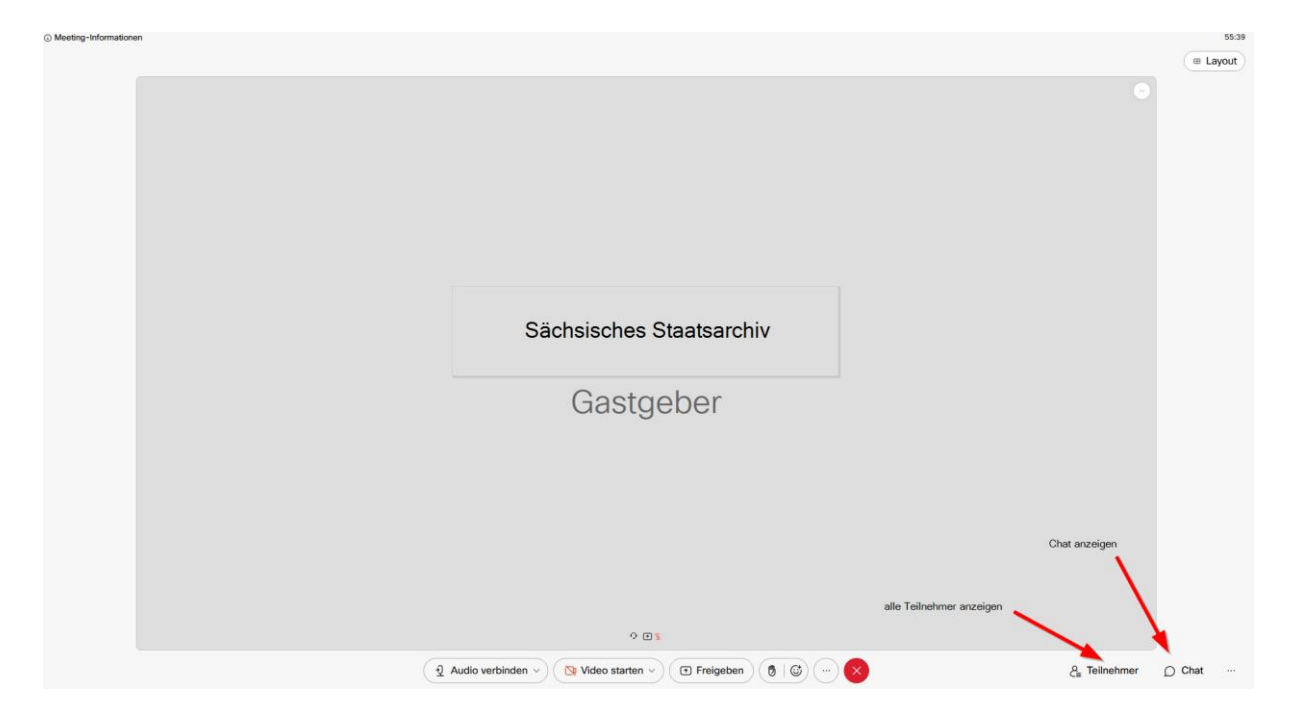

Über den Chat können Sie Fragen zur aktuellen Veranstaltung stellen.

|                   |                                                       | 01:05:30 |
|-------------------|-------------------------------------------------------|----------|
|                   | Chat                                                  | 5 ×      |
|                   | Anzeige aller gestellten Nachrichten und<br>Antworten |          |
|                   |                                                       |          |
|                   |                                                       |          |
|                   |                                                       |          |
|                   |                                                       |          |
|                   | Senden an: Alle                                       | ~        |
| Meeting verlassen | Seben Sie hier Ihre Nachricht ein.                    |          |
| چ 🕁 🕞 🔹           | State Cha                                             | at       |

Ihre Fragen werden vom Vortragenden beantwortet, sofern die zur Verfügung stehende Zeit dies während des Vortrags zulässt.

Wenn Sie das Meeting verlassen möchten klicken Sie auf das rote "X".